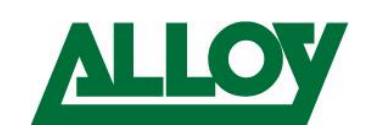

# CONNECTING A REMOTE EXTENSION IN 3CX

# 1. Introduction

## 1.1 General

This guide will cover the configuration of a 3CX PBX in respect to server and client configurations in order to setup staff members to work from home.

It will cover different methods to connect to 3CX remotely regardless if 3CX is hosted in the cloud or on premise.

It has been written for 3CX version 16, however some components may be relevant for versions 15.5 and version 15.0

The following scenarios will be covered;

- Remote extensions using 3CX Webclient
- Remote extensions using 3CX Softclient
- Remote extensions using 3CX SBC
- Remote extensions using 3CX mobile client
- Remote extensions using STUN provisioning
- Remote extensions using manual provisioning
- Using Jabra cordless Headsets with 3CX Webclient

Alloy Computer Products Pty Ltd ABN 41 006 507 473 4/585 Blackburn Road Notting Hill 3168 Victoria, Australia Telephone: 03 8562 9000 Facsimile: 03 8562 9099

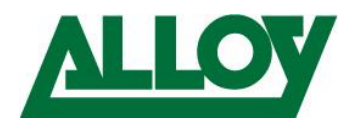

## Contents

| 1. | Introduction                                    | 1  |
|----|-------------------------------------------------|----|
|    | 1.1 General                                     | 1  |
| 2. | General preparation                             | 4  |
|    | 2.1 Prerequisites                               | 4  |
|    | 2.2 Data consumption – 3CX Server side          | 4  |
| 3. | Configuration                                   | 5  |
|    | 3.1 3CX Webclient                               | 5  |
|    | 3.1.1 Prerequisites                             | 5  |
|    | 3.1.2 Server side                               | 5  |
|    | 3.1.3 Client side                               | 7  |
|    | 3.2 3CX Softclient                              | 9  |
|    | 3.2.1 Prerequisites                             | 9  |
|    | 3.2.2 Server side                               | 9  |
|    | 3.2.3 Client side                               | 10 |
|    | 3.3 3CX SBC                                     | 15 |
|    | 3.3.1 Prerequisites                             | 15 |
|    | 3.3.2 Server Side                               | 15 |
|    | 3.3.3 Client Side                               | 16 |
|    | 3.4 3CX Mobile client                           | 23 |
|    | 3.4.1 Prerequisites                             | 23 |
|    | 3.4.2 Server Side                               | 23 |
|    | 3.4.3 Client side                               | 23 |
|    | 3.5 Remote connection using STUN                | 26 |
|    | 3.5.1 Prerequisites                             | 26 |
|    | 3.5.2 Preparing the RPS server                  | 26 |
|    | 3.6 Remote connection using manual provisioning | 31 |
|    | 3.6.1 Prerequisites                             | 31 |
|    | 3.6.2 Server side                               | 31 |
|    | 3.6.3 Client side                               | 32 |
| 4. | Using the 3CX Web-Client with Jabra headset     | 33 |
|    | 4.1 General                                     | 33 |
|    | 4.1 Preparation:                                | 33 |
|    | 4.2 Option 1:                                   | 35 |
|    | 4.2.1 Step 1:                                   | 35 |
|    |                                                 |    |

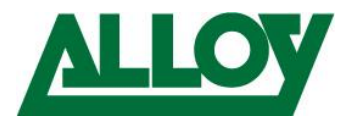

| 4.2.2 Step 2: | 35 |
|---------------|----|
| 4.2.3 Step 3: | 35 |
| 4.2.4 Step 4: |    |
| 4.3 Option 2: |    |
| ·             |    |

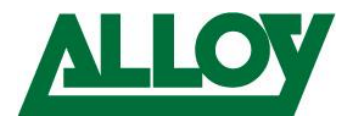

# 2. General preparation

## 2.1 Prerequisites

To have these solutions implemented properly the following points should be followed;

- Proper port preservation/port forwarding setup forall the required ports (SIP (Default Port 5060), RTP (Default 9000-10999), Tunnel (Default 5090) and HTTPS (Default 5001)) on the firewall on the 3CX-Server side.
  - If using STUN or manual provisioning a configurable firewall must be on the remote end.
  - If the 3CX is on premise and remote workers also must access the LAN in the Office, ensure that there is enough bandwidth on the WAN connection of the office side.
  - Setup 3CX on an OS you are familiar with.
  - Ensure that QoS is enabled on all necessary network components
- SIP ALG is **disabled** on any possible border device (Router/Firewall) on the server side!

## 2.2 Data consumption – 3CX Server side

Having remote extensions, creates an additional layer of traffic that you would not experience if extensions where in the same office. For example calls between local extensions will now take extra bandwidth as they will be traversing over the internet.

Please find the data usage on 3CX with different codecs:

- https://www.3cx.com/blog/docs/bandwidth-utilised-for-voip/
- https://www.3cx.com/blog/docs/bandwidth-dsl-atm-isp/

Additional traffic will also be generated by using SIP-Notify messages on port 5001 for BLF keys.

- → The more extensions that use BLF, the more SIP-Notify traffic is generated
- → The more BLF keys every single extension uses, the more SIP-Notify traffic is generated

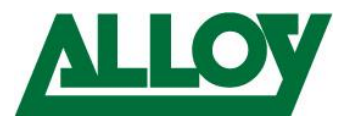

# 3. Configuration

## 3.1 3CX Webclient

#### 3.1.1 Prerequisites

- Port forwarding on the firewall is implemented and configured properly on the 3CX server side.
- Chrome is default browser on clients.
- Corded or cordless headset configured as main audio device on the remote computer.

#### 3.1.2 Server side

By default, every extension has Webclient enabled. To ensure it is enabled go on the Navigation pane to *Extensions – mark the Ext. – General tab* – scroll down to *'Web Authentication' – Tick 'Enable Web Client'* 

| 3  | CX.            | ē          |
|----|----------------|------------|
| di | Dashboard      | Extensions |
|    | Phones         |            |
| 1  | Extensions     | Extensions |
|    | Groups         | tur Is     |
| 0  | SIP Trunks     | - Add / E  |
| ŧ  | Inbound Rules  | Search     |
| Ť  | Outbound Rules |            |

#### Click on the extension

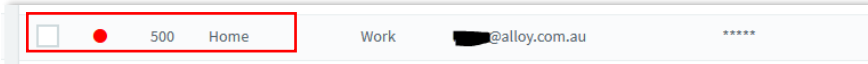

#### Choose the 'General' tab

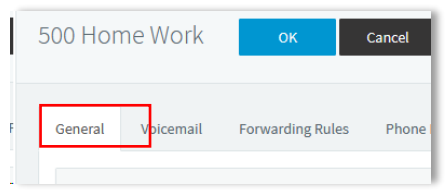

Scroll down to 'Web Authentication' and ensure 'Enable Web Client' is ticked.

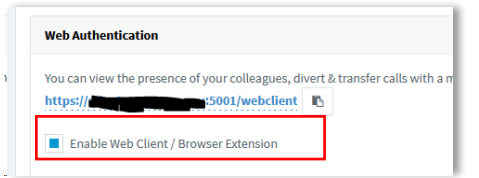

Also make sure that every extension that should receive the Webclient login has an e-mail address inside the '*User Information*' under the '*General*' tab inside the extension.

Once this is all checked and confirmed, simply choose either all extensions from the top of the list or only the ones that need the credentials and choose 'Send Welcome Email'.

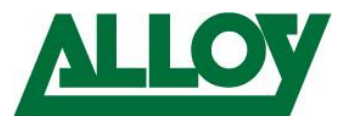

#### Highlight the extension

|       | 15     |          |          |                 |          |               |                      |
|-------|--------|----------|----------|-----------------|----------|---------------|----------------------|
| + Add | 🖊 Edit | X Delete | ± Import | <b>≜</b> Export | Password | 13 Regenerate | A Send Welcome Email |
| 500   |        |          |          |                 |          |               |                      |
|       | Ext    | First    | La       | st              | Email    |               | Password             |
|       |        |          |          |                 | -        |               |                      |

#### Choose 'Send Welcome Email'

| xtensio | 15     |          |          |                 |                  | _              |                     |
|---------|--------|----------|----------|-----------------|------------------|----------------|---------------------|
| + Add   | 🖊 Edit | X Delete | ± Import | <b>≜</b> Export | <b>P</b> assword | 153 Regenerate | A Send Welcome Emai |
| 500     |        |          |          |                 |                  |                |                     |
|         | Ext    | First    | La       | ist             | Email            |                | Password            |

The users credentials will be sent now to the e-mail address entered inside the extension. The welcome e-mail contains the following information:

- Config-file for the 3CX Softclient
- QR code for the 3CX mobile client
- Number of the extension
- Personal VM PIN
- Number of the VM System
- 3CX Webclient login link and credentials
- Link for the Chrome 'click2call' plugin
- Links to download the Softclient and Mobile client

#### Optional: Password change

In the '**Password**' field a random password is entered by default. This can be found in the welcome email.

However, a new password can be entered there.

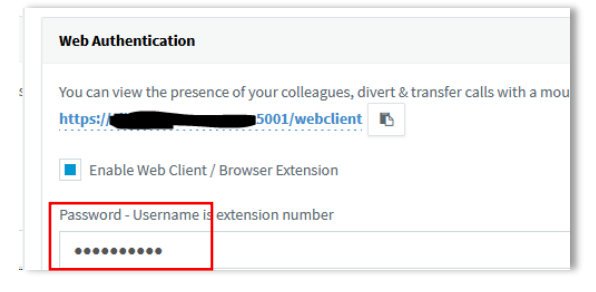

If you enter a new password, make sure the password is strong enough!

Once done, scroll to the extension or search for it by entering the extension number, highlight the extension

| Extensions |        |          |                 |          |          |              |                    |
|------------|--------|----------|-----------------|----------|----------|--------------|--------------------|
| + Add      | 🖍 Edit | X Delete | <b>±</b> Import | 1 Export | Password | 🕼 Regenerate | A Send Welcome Ema |
| 500        |        |          |                 |          |          |              |                    |
|            | Ext    | First    |                 | Last     | Email    |              | Password           |
| _          |        | ۸        |                 |          |          |              |                    |

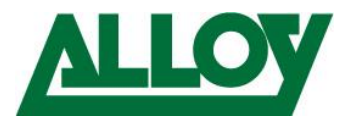

and press 'Send Welcome Email'. A welcome mail with the ne login credentials will be sent to the user.

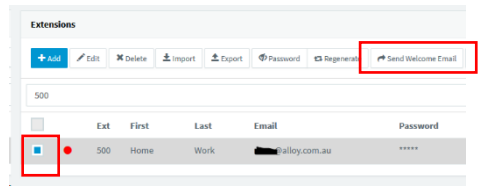

#### 3.1.3 Client side

The e-mail has been successfully received by the user. Open the email and scroll to '**Using the 3CX Webclient**'. Click on the 2<sup>nd</sup> link 'when out of office' that contains the FQDN.

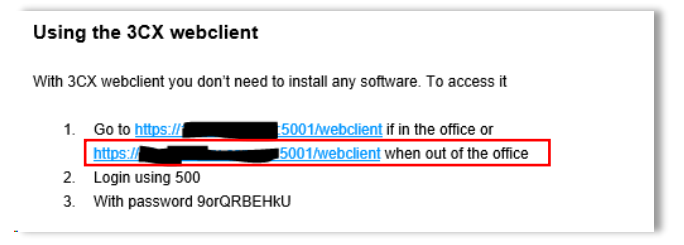

Enter the extension number and the password from the welcome e-mail.

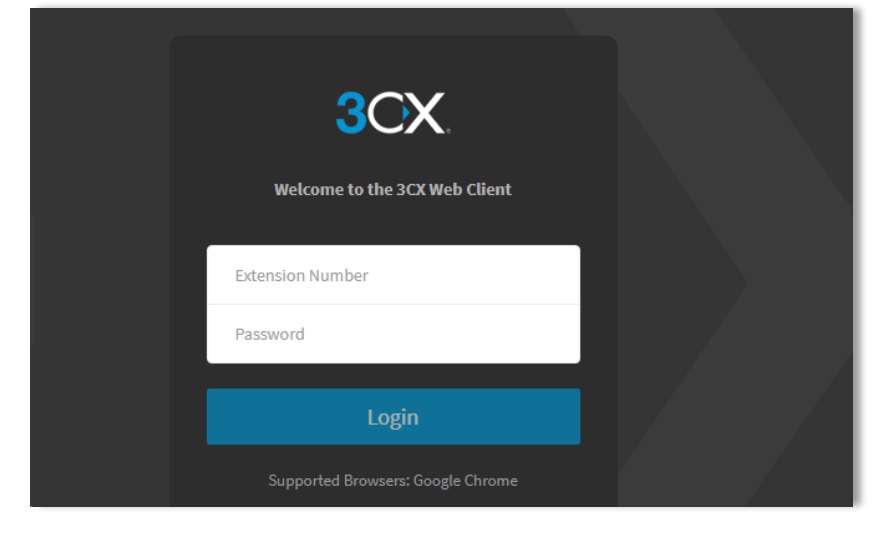

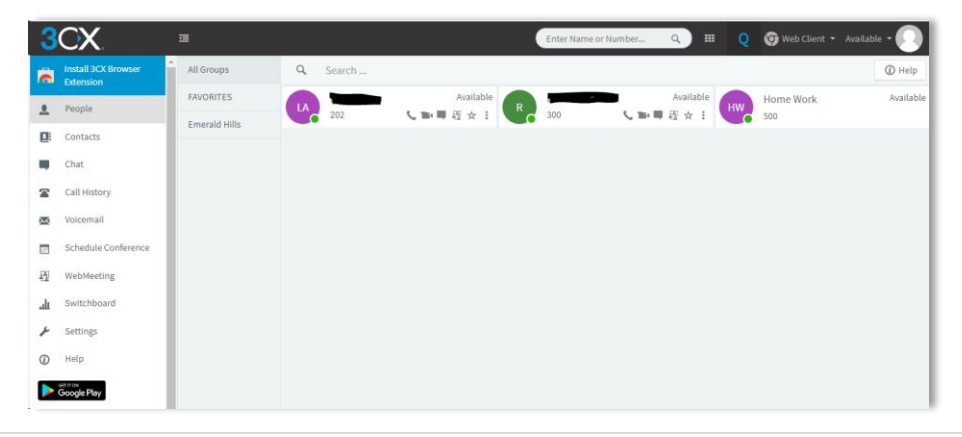

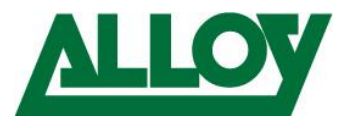

In the 3CX Management console we can see the extension now as being registered.

| Extensions |      |          |                 |          |
|------------|------|----------|-----------------|----------|
| + Add 🖉    | Edit | ¢ Delete | <b>±</b> Import | 1 Export |
| 500        |      |          |                 |          |
|            | Ext  | First    | La              | st       |
|            | 500  | Home     | Wo              | ork      |

Detailed description on how to use the Webclient can be found in the Alloy 3CX Webclient user guide. To view the 3CX Webclient user guide please click <u>here</u>.

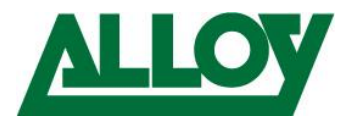

## 3.2 3CX Softclient

#### 3.2.1 Prerequisites

- Port forwarding is setup on the firewall properly on the 3CX server side.
- Corded or cordless headset configured as main audio device on the computer.

#### 3.2.2 Server side

By default, every extension has the Softclient pre-configured by already.

All that needs to be setup is the email address inside the '*User Information*' under the '*General'* tab inside the extension.

| 0 Home Work       | ок               | Cancel             |     |         |        |                       |  |
|-------------------|------------------|--------------------|-----|---------|--------|-----------------------|--|
| ieneral Voicemail | Forwarding Rules | Phone Provisioning | BLF | Options | Rights | Click2Talk/Click2Meet |  |
| User Information  |                  |                    |     |         |        |                       |  |
| Extension         |                  |                    |     |         |        |                       |  |
| 500               |                  |                    |     |         |        |                       |  |
| First Name        |                  |                    |     |         |        |                       |  |
| Home              |                  |                    |     |         |        |                       |  |
| Last Name         |                  |                    |     |         |        |                       |  |
| Work              |                  |                    |     |         |        |                       |  |
| Email Address     |                  |                    |     |         |        |                       |  |
| @alloy.com.au     |                  |                    |     |         |        |                       |  |
|                   |                  |                    |     |         |        |                       |  |

Then head over to the '*Phone Provisioning*' tab and ensure under '*Network*' all boxes are ticked: '*Enable PUSH for smartphones*', '*Re-provision phone on Startup*' and '*Use 3CX Tunnel for remote connections (3CX App only)*'

|                                                                | ne work                                                                                            | ОК                                                     | Cancel             |     |         |        |                       |
|----------------------------------------------------------------|----------------------------------------------------------------------------------------------------|--------------------------------------------------------|--------------------|-----|---------|--------|-----------------------|
| ieneral                                                        | Voicemail                                                                                          | Forwarding Rules                                       | Phone Provisioning | BLF | Options | Rights | Click2Talk/Click2Meet |
| Phone                                                          | Provisioning                                                                                       |                                                        |                    |     |         |        |                       |
| + Add                                                          |                                                                                                    |                                                        |                    |     |         |        |                       |
| Your ph                                                        | iones                                                                                              |                                                        |                    |     |         |        |                       |
| 3CX.                                                           | Арр                                                                                                |                                                        |                    |     |         |        |                       |
|                                                                |                                                                                                    |                                                        |                    |     |         |        |                       |
| Netwo                                                          | k                                                                                                  |                                                        |                    |     |         |        |                       |
| Networ                                                         | k interface for re                                                                                 | gistration and provisio                                | oning              |     |         |        |                       |
| Networ<br>SIP Trai                                             | k interface for re                                                                                 | gistration and provisio                                | oning              |     |         |        |                       |
| Networ<br>SIP Trai                                             | k interface for re                                                                                 | gistration and provisio                                | ning               |     |         |        |                       |
| Networ<br>SIP Trai<br>UDP<br>RTP Mo                            | k interface for re                                                                                 | gistration and provisio                                | ning               |     |         |        |                       |
| Networ<br>SIP Train<br>UDP<br>RTP Mo<br>Norr                   | k interface for re                                                                                 | gistration and provisio                                | ning               |     |         |        |                       |
| Networ<br>SIP Trai<br>UDP<br>RTP Mo<br>Norr<br>DTMF N<br>RFC2  | k interface for re<br>insport<br>de<br>mal<br>lode<br>2833                                         | gistration and provisio                                | ning               |     |         |        |                       |
| Networ<br>SIP Trai<br>UDP<br>RTP Mo<br>Norr<br>DTMF N<br>RFC2  | k interface for re<br>sport de nal lode 2833 able PUSH for sr                                      | gistration and provision                               | ning               |     |         |        |                       |
| Networ<br>SIP Trail<br>UDP<br>RTP Mo<br>Norr<br>DTMF N<br>RFC2 | k interface for re<br>insport<br>de<br>nal<br>lode<br>2833<br>able PUSH for sr<br>-provision phone | gistration and provision<br>martphones<br>e on Startup | ning               |     |         |        |                       |

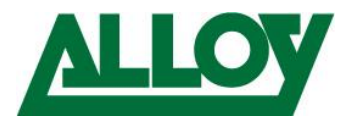

Once this is all checked and confirmed, simply choose either all extensions from the top of the list or only the ones that need the credentials

| Extension | IS     |          |          |                 |          |               |                      |
|-----------|--------|----------|----------|-----------------|----------|---------------|----------------------|
| + Add     | 🖊 Edit | X Delete | ± Import | <b>≜</b> Export | Password | 13 Regenerate | A Send Welcome Email |
| 500       |        |          |          |                 |          |               |                      |
|           | Ex     | t First  | La       | ist             | Email    |               | Password             |

and choose 'Send Welcome Email'.

| Extension | s      |          |                   |              |                    |
|-----------|--------|----------|-------------------|--------------|--------------------|
| + Add     | 🖊 Edit | X Delete | ± Import ± Export |              | A Send Welcome Ema |
| 500       |        |          |                   |              |                    |
|           | Ext    | First    | Last              | Email        | Password           |
|           | 500    | Home     | Work              | alloy.com.au | *****              |

The users credentials will be sent now to the e-mail address entered inside the extension.

The welcome e-mail contains the following information:

- Config-file for the 3CX Softclient
- QR code for the 3CX mobile client
- Number of the extension
- Personal VM PIN
- Number of the VM System
- 3CX Webclient login link and credentials
- Link for the Chrome 'click2call' plugin
- Links to download the Softclient and Mobile client

#### 3.2.3 Client side

The e-mail has been successfully received by the user.

Open the email and scroll to '*Installing the 3CX Client/Softphone*' and click on the correct link, f.e. Windows and safe the file on the computer.

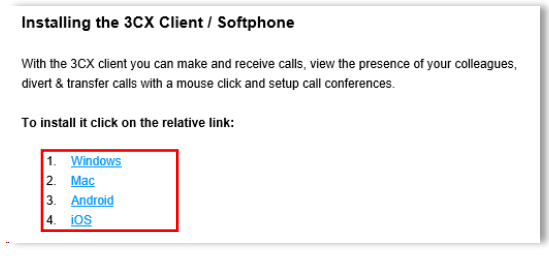

Once the link is clicked the file download starts. Choose '*Save File*'

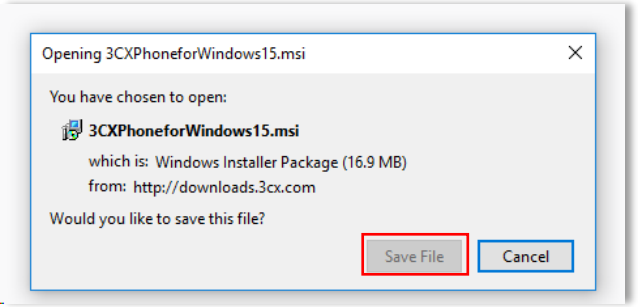

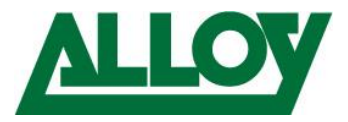

Choose the download directory and hit 'Save'

| rganize • New fold | ler                                    |                    |                   |            | 111 - | • |
|--------------------|----------------------------------------|--------------------|-------------------|------------|-------|---|
| Office 2016 ^      | Name                                   | Date modified      | Туре              | Size       |       |   |
| temp               | 🔀 spek-0.8.2                           | 3/2/2020 1:46 PM   | Windows Installer | 8,673 KB   |       |   |
| yealink            | B blender-2.81-windows64 - Kopie       | 11/29/2019 1:51 PM | Windows Installer | 129,988 KB |       |   |
| This DC            | Blender-2.81-windows64                 | 11/29/2019 1:51 PM | Windows Installer | 129,988 KB |       |   |
| 10.01.01           | H AVD-NativeApp-4.3.14-Release - Kopie | 7/18/2019 8:58 AM  | Windows Installer | 16,012 KB  |       |   |
| J SU Objects       | AVD-NativeApp-4.3.14-Release           | 7/18/2019 8:58 AM  | Windows Installer | 16,012 KB  |       |   |
| Desktop            | HouseWithoutBordersSetup - Kopie       | 4/2/2019 2:30 PM   | Windows Installer | 1,368 KB   |       |   |
| Documents          | HouseWithoutBordersSetup               | 4/2/2019 2:30 PM   | Windows Installer | 1,368 KB   |       |   |
| 🕹 Downloads 👘      | SupportInfo_PWcuD4v84Hab0InerGyUQz     | 3/13/2020 10:16 AM | File folder       |            |       |   |
| Music              | temp_matlab_R2019b_win64               | 3/2/2020 2:19 PM   | File folder       |            |       |   |
| Pictures           | vsthostx64                             | 3/2/2020 2:00 PM   | File folder       |            |       |   |
| Videos             | 📒 install_speciab                      | 3/2/2020 1:54 PM   | File folder       |            |       |   |
| Land Dick (C)      | how to reset password                  | 1/29/2020 5:19 PM  | File folder       |            |       |   |
| Local Disk (Ci)    | Windows PBX - Kopie                    | 1/28/2020 2:40 PM  | File folder       |            |       |   |
| Network *          | nufus files - Konie                    | 1/28/2020 2:40 PM  | File folder       |            |       |   |
| File name: 3CXP    | PhoneforWindows15                      |                    |                   |            |       |   |
| Save as tune: Wind | ows Installer Package                  |                    |                   |            |       |   |

Open the containing folder and find the downloaded file.

| 🖃 — 🛧 🕹 > This PC > Local Disk ( | (C) > Users > remo,ALLOY > Downloads                                                                                                    |                    |                    | ~ O        | Search Downloads | P |
|----------------------------------|----------------------------------------------------------------------------------------------------|--------------------|--------------------|------------|------------------|---|
| CorDine allow com av             | ^ Name                                                                                                    | Date modified      | Type               | Size       |                  |   |
| Alloy                            | USCPhoneforWindows15                                                                                                    | 3/21/2020 2:11 PM  | Windows Installer  | 17,279 KB  |                  |   |
| Frank                            | gs-cert                                                                                                    | 3/20/2020 10.39 AM | JPG File           | 76 KB      |                  |   |
| Microsoft Teams Cleat Siles      | 📄 intermediate                                                                                                    | 3/20/2020 10:36 AM | PNG Ello           | 49 KB      |                  |   |
|                                  | lex lex                                                                                                    | 3/20/2028 10:35 AM | PNG File           | S4 KE      |                  |   |
| Microsoft learns-Chatdateien     | Cancelled                                                                                                    | 3/20/2020 10:29 AM | JPG File           | 42 KB      |                  |   |
| Neuer Ordner                     | extensions                                                                                                    | 3/19/2020 10:46 AM | Microsoft Excel C  | 2 KB       |                  |   |
| Office 2016                      | 107                                                                                                    | 3/18/2020 1/40 PM  | Wireshark capture  | 1,541 KB   |                  |   |
| temp                             | PW-QC0-Q0200_63.3.bin                                                                                                    | 3/16/2000 S10 PM   | BIN File           | \$5,721 KB |                  |   |
| yealink                          | pricelist-rev6.3-dec1-2019                                                                                                    | 3/16/2020 4/29 PM  | PDF-XChange Vie    | 1,609 KB   |                  |   |
|                                  | capture-000802C59021                                                                                                    | 3/13/2020 3:55 PM  | Wireshark capture  | 21,255 KB  |                  |   |
| ThePC                            | T-REC-0.850-201904-BAwd11PDF-E                                                                                                    | 3/13/2020 10:22 AM | PDF-XChange Vie    | 1,011 KB   |                  |   |
| 3D Objects                       | T-REC-Q.850-201810-HPDF-E                                                                                                    | 3/13/2020 10:21 AM | PDF-XChange Vie    | 757 KB     |                  |   |
| E Desktop                        | Supportinto_PWcuD4x84HabUner6yUQs                                                                                                    | 3/13/2020 10:08 AM | Win8A8.ZIP archive | 37,174 KB  |                  |   |
| Documents                        | 🖬 unnamed                                                                                                    | 3/12/2020 1:57 PM  | JPG File           | 172 KB     |                  |   |
| Downleads                        | cefb4d5d                                                                                                    | 3/12/2020 1:53 PM  | PNG File           | 6 KB       |                  |   |
| h Masic                          | Direft2                                                                                                    | 3/11/2020 4:13 PM  | Text Document      | 1 KB       |                  |   |
| Pinterer .                       | CT1568_DC6758F10                                                                                                    | 3/11/2020 3:55 PM  | Text Document      | 1 KB       |                  |   |
| PRIME                            | ET1368_DC6758F10.op                                                                                                    | 3/11/2020 3:55 PM  | RAW File           | 6 KB       |                  |   |
| Widees                           | LT1568_DC6758F10                                                                                                    | 3/11/2020 3:55 PM  | RAW File           | 1,526 KB   |                  |   |
| Example Production               | The second second |                    |                    | 11.000     |                  |   |

Double click on the installation file or right click on it and choose 'Install' and then click '*Run*'.

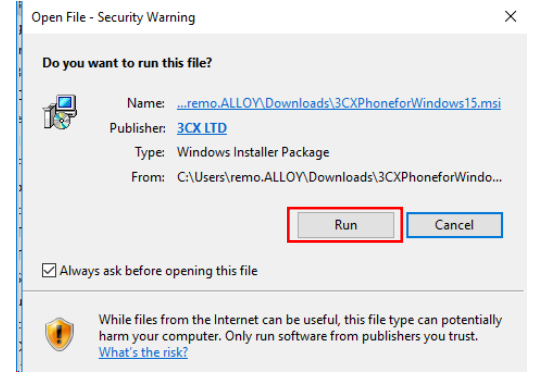

Choose '*Next*'

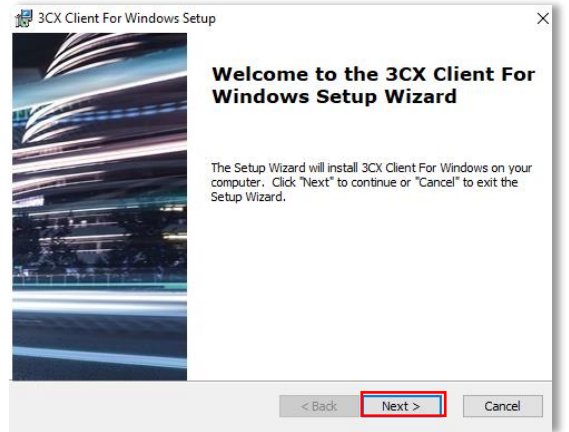

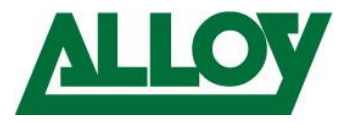

#### Accept 'Terms and Conditions' and click 'Next'.

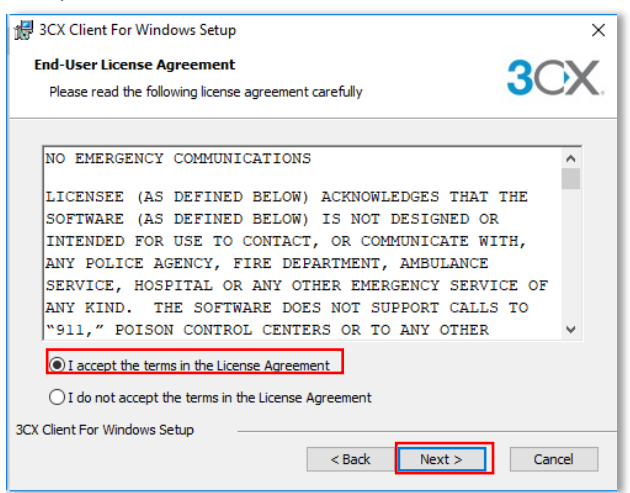

Keep the installation path and choose 'Next'.

| 認識 3CX Client For Windows Setup Select Installation Folder                                   | - · ×                |
|----------------------------------------------------------------------------------------------|----------------------|
| This is the folder where 3CX Client For Windows will be installed.                           | 3CX                  |
| To install in this folder, click "Next". To install to a different folder, ente<br>"Browse". | er it below or click |
| Eolder:<br>C:\ProgramData\3CXPhone for Windows\                                              | Browse               |
|                                                                                              |                      |
|                                                                                              |                      |
|                                                                                              |                      |
| 3CX Client For Windows Setup <a>Rev Next &gt;</a>                                            | Cancel               |

#### Then choose '*Install*'.

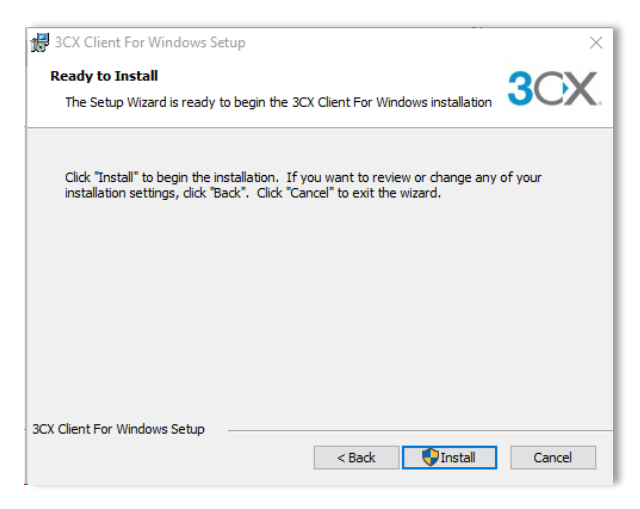

Accept the 'User Account Control' from Windows with Yes.

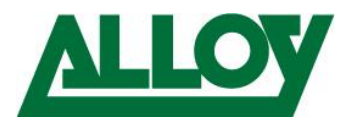

Leave 'Launch 3CX Client for Windows' ticked and click 'Finish'.

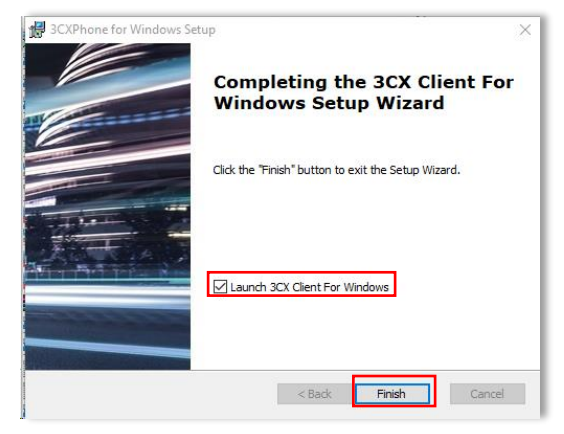

The client was installed successfully.

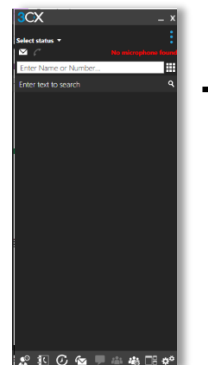

→ If you are asked to install an update from the phone system accept with Yes/ok.

#### Now go back to the welcome e-mail and double click on the '3CX config file'.

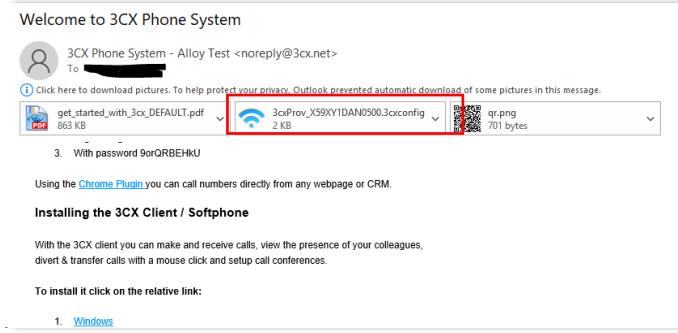

#### Choose 'Open'.

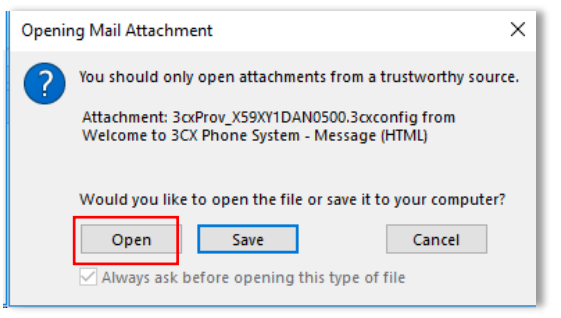

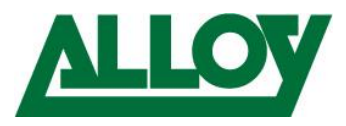

The file is opened with the 3CX Softclient. The Softclient gets provisioned and is registered automatically.

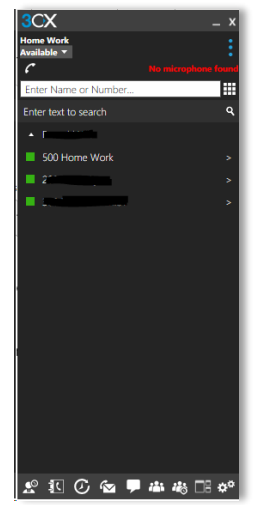

In the 3CX Management console we can see the extension now as being registered

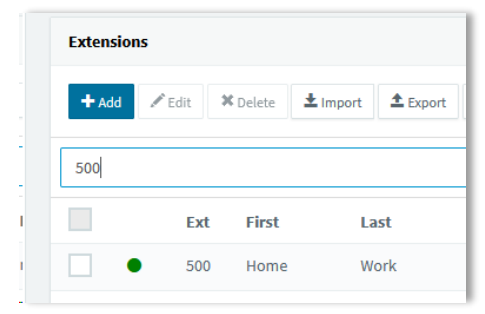

Detailed description on how to use the Softclient can be found in the following userguides:

- Windows
- <u>Mac</u>

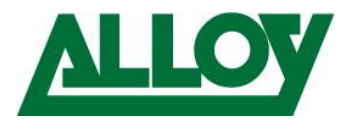

## 3.3 3CX SBC

#### 3.3.1 Prerequisites

- Port forwarding is setup on the firewall properly on the 3CX server side.
- Single/unused Windows10 computer or supported raspberry Pi with supported hardware Specifications. Link here : <u>Hardware specifications</u>
- IP Deskphone on remote site

#### 3.3.2 Server Side

Log into the 3CX Management Console, 'SIP Trunks' and choose 'Add SBC'.

| 3 | CX.           |   | <u>1</u>          |               |           |              |   |
|---|---------------|---|-------------------|---------------|-----------|--------------|---|
| 2 | Phones        | 0 | in franks         |               |           |              |   |
| 1 | Extensions    |   | SIP Trunks        |               |           |              |   |
|   | Groups        |   |                   |               |           |              |   |
|   |               |   | + Add SIP Trunk   | 🕂 Add gateway | + Add SBC | 🕂 Add Bridge | 1 |
| 0 | SIP Trunks    |   | 1 Export Provider | Push Config   | C Update  |              |   |
| + | Inbound Rules |   |                   |               |           |              |   |

#### Enter a '*Name*' for the SBC

| Add SBC                               | ×                       |
|---------------------------------------|-------------------------|
| For more info on how to add and confi | gure an SBC click here. |
| Password                              | ٢                       |
|                                       | OK Cancel               |

#### Choose 'OK' to save the SBC

| TestHome ок Cancel          |
|-----------------------------|
| General Statistics Settings |
| Connection Information      |
| Name                        |
| TestHome                    |
| Password                    |

#### On the Trunk overview we can see now the SBC as 'Down'.

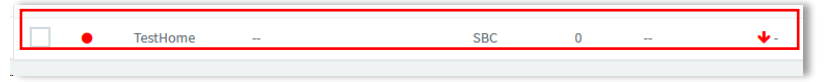

Go back into the configuration and keep the window open, as certain information will be needed. Now we log into the remote machine:

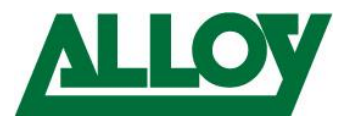

### 3.3.3 Client Side

#### 3.3.3.1 Installing and connecting the SBC

Open this <u>link</u> to come to the download page of 3CX to download the 3CX SBC unto the remote machine.

| Download 3CX V16                                                                                                    |
|----------------------------------------------------------------------------------------------------|
| Server                                                                                                    |
| <ul> <li>Download 3CX v16 for Windows</li> <li>Download the ISO – Debian for 3CX (includes SBC)</li> <li>Download the 3CX SBC</li> </ul> |
| Deploy in the Cloud                                                                                                    |
| Take the PBX Express                                                                                                    |

#### Choose 'Save File'

| Opening 3CXSBC16.msi                                                                 | ×                |
|--------------------------------------------------------------------------------------|------------------|
| You have chosen to open:<br>弱 3CXSBC16.msi                                           |                  |
| which is: Windows Installer Package (5.5 M<br>from: https://downloads-global.3cx.com | B)               |
| Would you like to save this file?                                                    |                  |
|                                                                                      | Save File Cancel |

#### Open the file location

| <b>—</b>       |                | manage                 |              |                   |                   |          |
|----------------|----------------|------------------------|--------------|-------------------|-------------------|----------|
| Home Sha       | re View        | Application Tools      |              |                   |                   |          |
| · • + ·        | This PC → Loca | al Disk (C:) → Users → | 3CX-Training | > Downloads       |                   |          |
| )ownloads 🔺 🕯  | Name           |                        |              | Date modified     | Туре              | Size     |
| ocuments 🖈     | ✓ Today (      | [1]                    |              |                   |                   |          |
| Pictures 🖈     | 🔂 3CXSE        | 3C16                   |              | 3/21/2020 3:48 PM | Windows Installer | 5,682 KB |
| cx (\\VBoxSvr) | ✓ Earlier t    | this year (1)          |              |                   |                   |          |

Double click on the installation file or right click on it and choose 'Install', read the lined-out '*Pre-requisites*' and then click '*Next*'.

| 🛃 3CX Session Border Contro | ller Setup                                                                                                    | ×              |
|-----------------------------|----------------------------------------------------------------------------------------------------|----------------|
|                             | Welcome to the 3CX Session<br>Border Controller Setup<br>Wizard                                                                                                    | 32             |
|                             | The Setup Wizard will install 3CX Session Border Controller or<br>your computer. Click "Next" to continue or "Cancel" to exit<br>the Setup Wizard.                           | n<br>24        |
|                             | Pre-requisites<br>1. Port 5060 (TCP and UDP) on this computer must be free<br>2. Requires 3CX PBX Version 16 Update 2 and higher<br>3. Update 3CX PBX before you install SBC | 01<br>38<br>74 |
|                             | < Back Next > Cancel                                                                                                    |                |

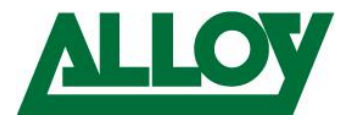

## Accept the 'Terms and Conditions' and choose 'Next'.

| 3CX Session Border Controller                                  | ×        |
|----------------------------------------------------------------|----------|
| End-User License Agreement                                     |          |
| Please read the following license agreement carefully          | CA.      |
|                                                                |          |
| LICENSE AGREEMENT                                              | <u> </u> |
| 3CX Phone System Software                                      |          |
|                                                                |          |
|                                                                |          |
|                                                                |          |
| 2CV Software Ltd ///2CV/// is willing to lisense the 2CV Phone |          |
| 3CX Software, Ltd. ("3CX") is willing to license the 3CX Phone | ¥        |
| I accept the terms in the License Agreement                    |          |
| O I do not accent the terms in the License Agreement           |          |
| Or do not accept the terms in the beense Agreement             |          |
| CX Session Border Controller Setup                             |          |
| < Back Next >                                                  | Cancel   |

Keep the install path and choose '**Next**'.

| 🛃 3CX Session Border Controller Setup                                                       | _        |              | ×            |
|---------------------------------------------------------------------------------------------|----------|--------------|--------------|
| Select Installation Folder                                                                  |          | 20           | $\mathbf{v}$ |
| This is the folder where 3CX Session Border Controller will be installed.                   |          | 30           | Λ.           |
| To install in this folder, click "Next". To install to a different folder, ent<br>"Browse". | er it be | elow or clid | k            |
| Eolder:                                                                                     |          |              |              |
| C:\ProgramData\3CXSBC\                                                                      |          | Browse       | . )          |
|                                                                                             |          |              | 8            |
|                                                                                             |          |              | 1            |
|                                                                                             |          |              |              |
|                                                                                             |          |              |              |
|                                                                                             |          |              |              |
| 3CX Session Border Controller Setup                                                         |          |              |              |
| < Back Next >                                                                               |          | Cano         | el           |

Now enter the values from the 3CX Management console into these fields.

| 提 3CX Session Border Controller Setup                                                                                                    |
|----------------------------------------------------------------------------------------------------|
| SBC Client Configuration                                                                                                    |
| Configure this SBC by filling in the details below.                                                                                        |
| 3CX PBX WEB URL                                                                                                    |
| SBC Client for Windows requires the full WEB URL of your PBX including the leading<br>"https://" protocol and port number at the end.      |
| Examples: https://mycompany.3cx.com or https://mycompany.3cx.com:5001                                                                      |
|                                                                                                    |
|                                                                                                    |
| Access the 3CX Management Console > SIP Trunks > Add SBC. An Authentication<br>KEY ID will be generated. Copy this key in the space below. |
|                                                                                                    |
| 3CX Session Border Controller Setup                                                                                                    |
| < Back Next > Cancel                                                                                                    |

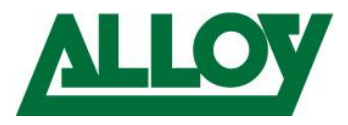

Copy the '*Web URL*' incl. Port and '*Authentication KEY ID*' with the help of the copy icons on the right.

| Network Info                          |          |   |
|---------------------------------------|----------|---|
| Web Url<br>https://www.s5001          |          | 6 |
| Authentication KEY ID<br>6Pvr0eNPD8nV |          | 6 |
| Public IP                             | Local IP |   |
| Public IP                             | Local IP |   |

#### Once done confirm with 'Next'.

| 🖟 3CX Session Border Controller Setup 🛛 🗙                                                                                                  |
|----------------------------------------------------------------------------------------------------|
| SBC Client Configuration                                                                                                    |
| Configure this SBC by filling in the details below.                                                                                        |
| 3CX PBX WEB URL                                                                                                    |
| SBC Client for Windows requires the full WEB URL of your PBX including the leading<br>"https://" protocol and port number at the end.      |
| Examples: https://mycompany.3cx.com or https://mycompany.3cx.com:5001                                                                      |
| https://                                                                                                    |
|                                                                                                    |
| SBC AUTHENTICATION KEY ID                                                                                                    |
| Access the 3CX Management Console > SIP Trunks > Add SBC. An Authentication<br>KEY ID will be generated. Copy this key in the space below. |
| 5Pvr0eNPD8nV                                                                                                    |
| 3CX Session Border Controller Setup                                                                                                    |
| < Back Next > Cancel                                                                                                    |

Now choose '*Install*' and accept the 'User Account Control' from Windows with Yes.

| 🛃 3CX Session Border Controller Setup                                                                                                    | ×           |
|----------------------------------------------------------------------------------------------------|-------------|
| Ready to Install The Setup Wizard is ready to begin 3CX SBC Installation                                                                           | 3CX         |
| Click "Install" to begin the installation. If you want to review or change installation settings, click "Back". Click "Cancel" to exit the wizard. | any of your |
|                                                                                                    |             |
|                                                                                                    | į           |
| 3CX Session Border Controller Setup                                                                                                    | Cancel      |

Then click on '*Finish*'.

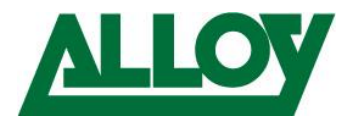

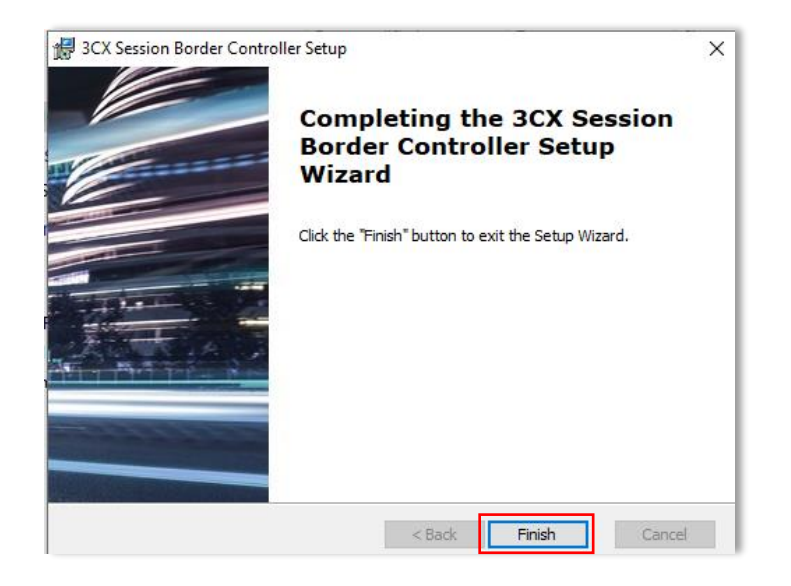

Done!

Now we can check the status of the SBC from the SIP Trunk list and can see the Trunk is already up.

| • | TestHome | 124.148.172.96 | SBC | 0 | Version: | <b>↑</b> 2 min | 03/21/2020 |  |
|---|----------|----------------|-----|---|----------|----------------|------------|--|
|   |          |                |     |   | 16.0.390 |                | 4:05:25 PM |  |

#### *3.3.3.2 Adding the remote Phone*

- The following steps are done once the IP-Phone is plugged into the remote network.

We go back into the SBC connection and note down the local IP of the SBC, in our case 192.168.75.112

| Network Info          |                |
|-----------------------|----------------|
| Web Url               |                |
| https://              | 15             |
| Authentication KEY ID |                |
| 6Pvr0eNPD8nV          | li G           |
| Public IP             | Local IP       |
|                       | 192.168.75.112 |

#### We choose the extension we want to configure.

|   | Extension | IS     |          |                   |          |              |       |
|---|-----------|--------|----------|-------------------|----------|--------------|-------|
| 5 | + Add     | 🖋 Edit | X Delete | ± Import ± Export | Password | 🕼 Regenerate | r# Si |
| Ì | 501       |        |          |                   |          |              |       |
|   |           | Ext    | First    | Last              | Email    | Pass         | word  |
|   | •         | 501    | Home     | Work              |          | ****         |       |
|   |           |        |          |                   | _        |              |       |

Inside the extension we choose the 'Phone Provisioning' tab.

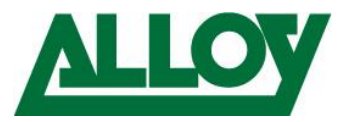

| General Voicemail Forwarding Rules Phone Provisioning BLF Options R | ļ | 501 Hom | e Work    | ОК               | Cancel             |     |         |   |
|---------------------------------------------------------------------|---|---------|-----------|------------------|--------------------|-----|---------|---|
|                                                                     | 9 | General | Voicemail | Forwarding Rules | Phone Provisioning | BLF | Options | R |

Under '*IP Phone*' we change the '*Provisioning Method*' to '*3CX SBC*' and enter the LAN IP of the SBC, in our case 192.168.75.112 and save.

| IP Phone                                |       |
|-----------------------------------------|-------|
| Provisioning Method<br>3CX SBC (remote) |       |
| Provisioning Link: https://             | ou38u |
| Mac Address                             |       |
| 001565                                  |       |
| Select Interface                        |       |
|                                         |       |
| 3CX Session Border Controller           |       |
| 192.168.75.112                          |       |

Now the IP Phone must be factory reset:

How-to

- <u>Yealink</u>
- <u>Snom</u>
- Grandstream

Once Factory defaulted the phone appears inside the phones node with as a bold entry.

| +/  | Add Phone | 🖍 Edit E | Add Ext      | t Assign Ext | t Reject | + Firmwar  | re 📿 Rebo | ot 📌 Rep     | rovision | 🖻 Phone UI                   | Password                  | + Config |               |
|-----|-----------|----------|--------------|--------------|----------|------------|-----------|--------------|----------|------------------------------|---------------------------|----------|---------------|
| Sea | rch       |          |              |              |          |            |           |              |          |                              |                           |          |               |
|     | EXT       | Vendor   | Model        | Fw. Version  | Name     | User<br>ID | Password  | Phone<br>pwd | PIN      | IP                           |                           |          | MAC           |
|     | New       | yealink  | SIP-<br>T28P | 2.73.0.50    | New      | New        | New       | New          | New      | 192.168.75.8<br>192.168.75.1 | 31:5059 via SB<br>12:5060 | с        | <b>I</b> 0015 |
|     | New       | yealink  | SIP-<br>T22P | 7.73.0.50    | New      | New        | New       | New          | New      | 192.168.75.8<br>192.168.75.1 | 80:5059 via SB<br>12:5060 | с        | <b>I</b> 0015 |
|     | New       | yealink  | SIP-<br>T48G | 35.81.0.110  | New      | New        | New       | New          | New      | 192.168.75.8<br>192.168.75.1 | 3:5059 via SB<br>12:5060  | с        | 0015          |
|     | New       | yealink  | SIP-<br>T46S | 66.82.0.30   | New      | New        | New       | New          | New      | 192.168.75.8<br>192.168.75.1 | 32:5059 via SB<br>12:5060 | C        | <b>I</b> 0015 |

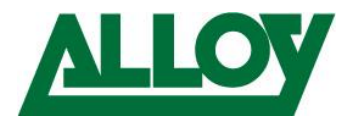

Highlight the required phone and choose 'Assign Ext'.

| Phon       | es       |          |           |                |          |            |
|------------|----------|----------|-----------|----------------|----------|------------|
| <b>+</b> A | dd Phone | 🖍 Edit E | xt Add Ex | Assign Ext     | × Reject | + Firmware |
| Sear       | ch       |          |           |                |          |            |
|            | EXT      | Vendor   | Model     | Fw.<br>Version | Name     | User<br>ID |
| •          | New      | yealink  | SIP-T46S  | 66.82.0.30     | New      | New        |

Assign the phone to its original extension, in this case '501'.

| Assign phone to extension |  |  |  |  |  |  |
|---------------------------|--|--|--|--|--|--|
| Choose Extension          |  |  |  |  |  |  |
|                           |  |  |  |  |  |  |
| 212 T54W                  |  |  |  |  |  |  |
| 213 Snom D765             |  |  |  |  |  |  |
| 215 snom PA1              |  |  |  |  |  |  |
| 216 gxp2170               |  |  |  |  |  |  |
| 300                       |  |  |  |  |  |  |
| 500 Home Work             |  |  |  |  |  |  |
| 501 Home Work             |  |  |  |  |  |  |
| 711                       |  |  |  |  |  |  |

#### Then click '**OK**'.

| Assign phone to extension |  |    |
|---------------------------|--|----|
| Choose Extension          |  |    |
| 501 Home Work             |  |    |
|                           |  |    |
|                           |  | ОК |

The '*Phone Provisioning*' tab opens automatically and lets you choose the settings, change if there is need to (f.e. Timezone, etc.).

| 501 Hon  | ne Work          | ОК                      | Cancel             |     |         |
|----------|------------------|-------------------------|--------------------|-----|---------|
| General  | Voicemail        | Forwarding Rules        | Phone Provisioning | BLF | Options |
| Phone    | Provisioning     |                         |                    |     |         |
| + Add    |                  |                         |                    |     |         |
| Your ph  | ones             |                         |                    |     |         |
| Yeali    | nk T46S          |                         |                    |     |         |
| For infe | o on how to prov | rision this phone click | here.              |     |         |
|          |                  |                         |                    |     |         |
| ID Dhar  | -                |                         |                    |     |         |

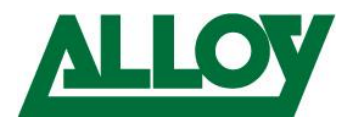

Then choose the '*Options*' tab, scroll down to '*Troubleshooting*' and ensure '*PBX Delivers Audio*' is **unticked** and save.

| Troubleshooting          |                                                                   |
|--------------------------|-------------------------------------------------------------------|
| Potentially overcome com | patibility issues with old/incompatible phones with these options |
| PBX Delivers Audio       |                                                                   |

The phone receives the provisioning information and depending on the model either reboots or directly takes over the new settings.

After a few moments the phone is up and running. (*If it was previously used on the same system, it should not line out that it has the wrong firmware!*)

| 501 | Yealink | SIP-T46S | Not Supported<br>66.82.0.30 | Home Work | ***** | ***** | ***** | 7079 | 192.168.75.82:5060 via SBC<br>192.168.75.112:5060 | 001565F59C89 |
|-----|---------|----------|-----------------------------|-----------|-------|-------|-------|------|---------------------------------------------------|--------------|
| •   | •       | 501      | Home                        | Work      |       |       |       |      | ****                                              |              |

The Deskphone can now be used as it would be inside the office network. Also in terms of maintenance.

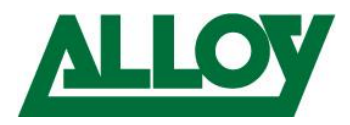

## 3.4 3CX Mobile client

#### 3.4.1 Prerequisites

- Port forwarding is setup on the firewall properly on the 3CX server side.
- Mobile device running iOS 13 and higher or Android 7 and higher
- App Store or Google Play Store account

#### 3.4.2 Server Side

All that must be done is setup the e-mail address inside the 'User Information' under the General tab inside the extension.

Once this is all checked and confirmed, simply choose either all extensions from the top of the list or only the ones that need the credentials

| Extension | is     |          |          |                 |          |               |                      |
|-----------|--------|----------|----------|-----------------|----------|---------------|----------------------|
| + Add     | 🖊 Edit | X Delete | ± Import | <b>≜</b> Export | Password | 13 Regenerate | A Send Welcome Email |
| 500       |        |          |          |                 |          |               |                      |
|           | Ext    | First    | La       | st              | Email    |               | Password             |

and choose 'Send Welcome Email'.

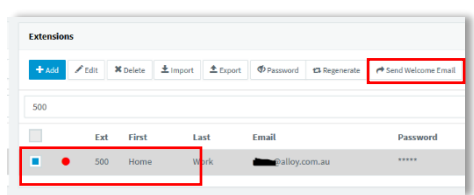

The users credentials will be sent now to the e-mail address entered inside the extension.

The welcome e-mail contains the following information:

- Config-file for the 3CX Softclient
- QR code for the 3CX mobile client
- Number of the extension
- Personal VM PIN
- Number of the VM System
- 3CX Webclient login link and credentials
- Link for the Chrome 'click2call' plugin
- Links to download the Softclient and Mobile client

#### 3.4.3 Client side

The e-mail has been successfully received by the user.

Now open the App Store on the mobile deice and search for 3CX Android or 3CX iOS app. Click on it and press the 'Install' button.

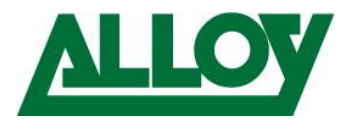

Once the app is installed open the app by clicking on the icon. The 3CX app opens. Choose the '*Menu*' top left.

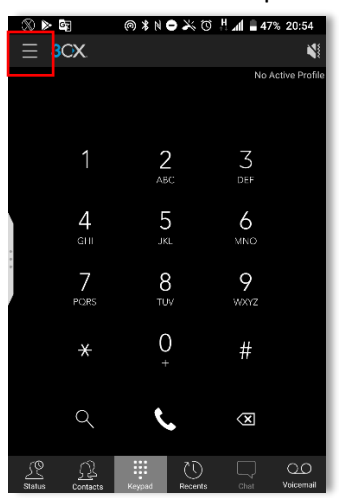

Open the email and click on the **QR code**.

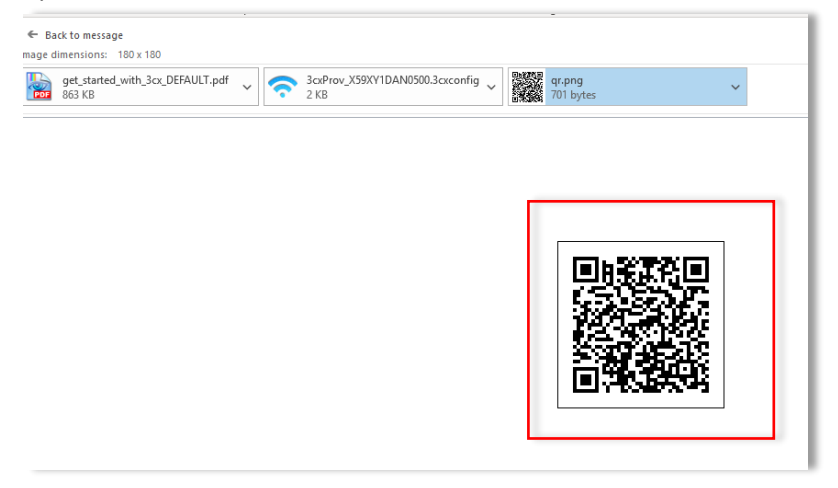

Inside the app choose 'Scan QR code'.

| • •            | k⊚ £2≪<br>∣  | N 🗢 💥 🗇 🕌 📶 🛢 47% 20:54 |
|----------------|--------------|-------------------------|
| -              |              | No Active Profile       |
| ¢ <sup>®</sup> | Settings     | 3                       |
| S.€            | Silent       | DEF                     |
|                | Scan QR Code | 6                       |
| 0              | Help         | MNO                     |
| 0              | About        | 9<br>wxyz               |
|                |              | #                       |
|                |              | $\langle X \rangle$     |
|                |              | costs Cost Voicemail    |

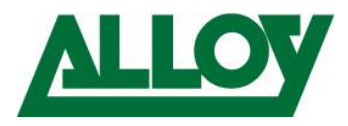

# Hold the scanner fully over the QR Code displayed in the mail.

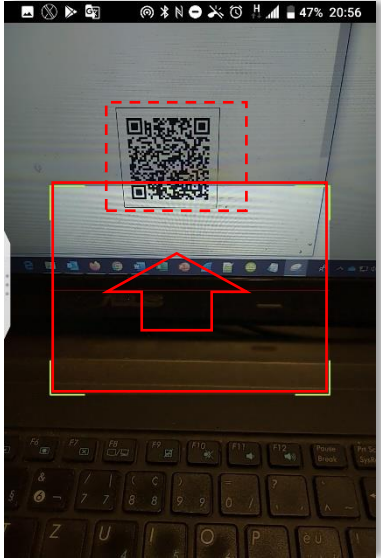

The provisioning information is retrieved and the client is configured. ■ ⊗ ▶ ♥ ● ● ● ● ● ● ● ● ● ● ● ● ■ ■ 47% 20:56

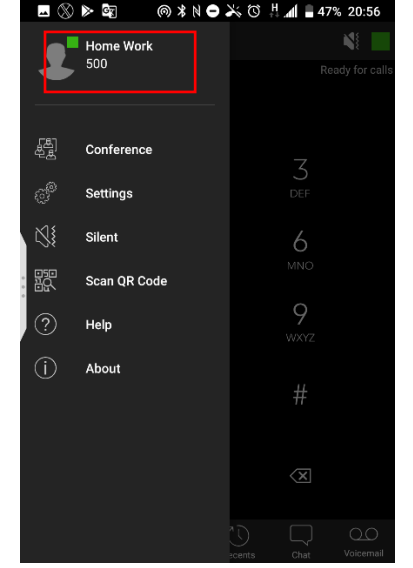

Done!

Detailed description on how to use the Mobile client can be found in the following userguides:

- <u>iOS</u>
- <u>Android</u>

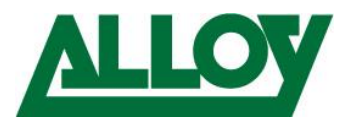

## 3.5 Remote connection using STUN

#### 3.5.1 Prerequisites

- Port forwarding is setup on the firewall properly on the 3CX server side.
- SIP ALG is disabled on any firewall/router device on the remote side!
- If using port 5060 as a port for a remote device, ensure to lock 5060 down to the public IP of the 3CX server on the remote firewall, else 5060 will be attacked by hacking tools like 'Sipvicious'.
- Port forwarding is setup on the firewall properly on the remote extension side.

- The below conditions must be met for each remote phone on at the same location

- Every remote phone uses a static IP address
- Every remote phone uses a different SIP port. F.e. 5060, 5065, 5070, ...
- Every remote phone uses a different RTP port range. f.e. 11000-11005, 11006-11010, ...
- SIP and RTP port are mapped equally → Source port = outside port and they are forwarded to the static IP address of the matching device.

Using STUN provisioning we show the solution using Yealink RPS. To fully keep control over the remote device we advise to follow our steps as lined out:

#### 3.5.2 Preparing the RPS server

#### 3.5.2.1 What is RPS

RPS (Remote Provisioning Server) from Yealink, GAPS from Grandstream or Snom Active are free provisioning services designed to dropship devices to the customer and have them auto configured upon first boot. All that is required is a free account to the respective service.

Free registration for Alloy resellers can be done:

- Yealink RPS
- Snom Active
- Grandstream GAPS → send request to: <u>support@alloy.com.au</u>

#### 3.5.2.2 How does it work

Upon every first boot (after factory default has been performed) the IP Phone contacts the RPS service to see if there is any provisioning information available. If there is no information available, the device skips this step and stays unprovisioned until it will be provisioned via another way. If there is any data available the device downloads the available information, which is the link to the provisioning server, and downloads the provisioning information from the server.

The link between the device and the provisioning server is the devices' MAC-address that is entered on the RPS with the attached server link.

#### 3.5.2.3 3CX RPS vs own RPS

If an extension on 3CX is created and the 'Provisioning Method' is set to 'STUN' the MAC address of the device is registered along with the provisioning link for 2 weeks on 3CX' RPS account. After this the information will be removed automatically.

Now what happens if the device must be factory defaulted at some stage after these 2 weeks? The extension must be refreshed through the 3CX management console, to have the provisioning MAC and link sent again to the RPS server.

If the own RPS account is used, the MAC address and the assigned provisioning link will not be removed automatically and will stay untouched until changes are made. This means, after a factory

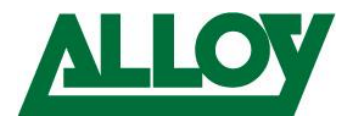

default of the device, the device will be able to retrieve auto provisioning information from the RPS server upon first boot and be up and running automatically in the shortest time.

We therefore strongly advise the following when using RPS provisioning:

#### 3.5.2.4 Register device on RPS

Before we create an RPS extension, we register the device, the MAC address of the device, on our RPS account.

We go to <u>https://dm.yealink.com/reseller/login</u> and enter username and password.

| Yealink Management Cloud Service   Channel |                  |
|--------------------------------------------|------------------|
|                                            |                  |
|                                            | Welcome to login |
|                                            | Password         |
|                                            | Advanced         |
|                                            | Forget Password  |

Once logged in we choose 'Device Management' and click on 'Add'.

| Yealink Management Cloud Service   RPS |                                            |             |  |  |  |  |  |
|----------------------------------------|--------------------------------------------|-------------|--|--|--|--|--|
| Ξ                                      | Device Management                          | + Add -     |  |  |  |  |  |
| A Home                                 |                                            | Q Searc     |  |  |  |  |  |
| ☎ Device Management                    | 0 selected Migrate Delete Reset connection |             |  |  |  |  |  |
| Server Management                      | MAC  Server Name IP                        | Binding Dat |  |  |  |  |  |

We just enter the MAC for this moment and click 'Save'.

| Yealink Management Cloud Service   RPS |                   |                                  |  |  |  |
|----------------------------------------|-------------------|----------------------------------|--|--|--|
| €                                      | Add Device        |                                  |  |  |  |
| 🕈 Home                                 |                   |                                  |  |  |  |
| Device Management                      | *MAC              | 001565                           |  |  |  |
| Server Management                      | Server Name       | Please select                    |  |  |  |
| Log Management                         | Unique Server URL | Please enter a unique server URI |  |  |  |
| 🧬 System Settings 🛛 🗸                  | Username          | Please enter username, maximur   |  |  |  |
|                                        | Password          | Please enter password, maximur   |  |  |  |

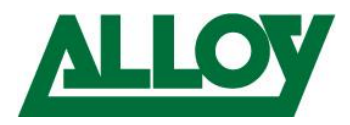

Now the device is bound to our RPS account and can't be used anymore from any other RPS account. We go to the Management Console of the 3CX and create a new extension. **'Extensions' – 'Add'** 

| 3          | CX.           | 疍                                |
|------------|---------------|----------------------------------|
| di         | Dashboard     | Extensions                       |
| 2          | Phones        |                                  |
| 1          | Extensions    | Extensions                       |
|            | Groups        |                                  |
| 0          | SIP Trunks    | TAGO Feat Delete Limport Lexport |
| . <b>1</b> | Inbound Pulse | Search                           |

We enter the '*User Information*' under the '*General*' tab and go to the '*Phone Provisioning*' tab and choose '*Add*'.

| General | Voicemail    | Forwarding Rules | Phone Provisioning |
|---------|--------------|------------------|--------------------|
| Phone   | Provisioning |                  |                    |
| + Add   | 4            |                  |                    |
| Your ph | nones        |                  |                    |
| 200     | A            |                  |                    |

We choose the phone model and enter the MAC address of this device and confirm.

| Add Phone                        |             |  |
|----------------------------------|-------------|--|
| Choose from avail<br>Yealink T48 | able models |  |
| Mac Address                      | 1           |  |
| 001565                           |             |  |
|                                  |             |  |
|                                  |             |  |

We choose the Provisioning Method 'Direct SIP'

| IP Phone                                                                                                    |
|----------------------------------------------------------------------------------------------------|
| Provisioning Method                                                                                                    |
| Direct SIP (STUN - remote)                                                                                                    |
| • Note: For a device to work in Direct SIP (STUN - remote) mode, the setting in "Disallow u unchecked. Uncheck this option before saving for this device to work. |
| Provisioning Link: https://                                                                                                    |

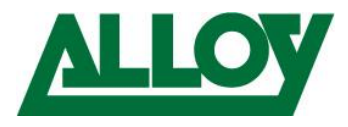

And enter under '*Local SIP Port of Phone*' and '*Local RTP Port Start/End*' the values we have defined on the remote firewall for the device with the matching MAC address.

| Local SIP Port of Phone    |  |
|----------------------------|--|
| 5065                       |  |
| Local RTP Audio Ports Star |  |
| 14000                      |  |
| Local RTP Audio Ports End  |  |
| 14019                      |  |
|                            |  |

Further below we enter additional Information like Display language, Time zone, .... Once done we go to the '**Options**' tab and untick '**Disallow use of ....**'.

| General  | Voicemail         | Forwarding     | Rules      | Phone Provisio  | ning         | BLF        | Options      | Rights      |
|----------|-------------------|----------------|------------|-----------------|--------------|------------|--------------|-------------|
| Restrict | ions              |                |            |                 |              |            |              |             |
| Disa     | able Extension    |                |            |                 |              |            |              |             |
| Dis      | able External Ca  | lls            |            |                 |              |            |              |             |
| Ena      | ble PIN Protect   | For 0          | seconds    |                 |              |            |              |             |
| Dis:     | allow use of exte | ension outside | the LAN (F | emote extension | is using Dii | rect SIP o | or STUN will | be blocked) |

We go back to the '**Phone Provisioning**' tab and copy the provisioning link and press 'OK' at the top to save the extension.

| IP Phone                    |
|-----------------------------|
| Provisioning Method         |
| Direct SIP (STUN - remote)  |
| Provisioning Link: https:// |

With this link copied we go now back to the RPS management platform and choose '*Server Management*' on the left side.

| Ξ                 | Device Overview |
|-------------------|-----------------|
| A Home            |                 |
| Tevice Management | 10              |
| Server Management | 12              |

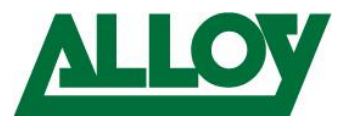

#### There we choose 'Add Server'.

| Add Server     |                                              |
|----------------|----------------------------------------------|
| Basic Settings |                                              |
| *Server Name   | Please enter server name, maximum 128 charad |
| *Server URL    | Please enter server URL, maximum 512 charact |
| User Name      | Please enter username, maximum 32 characters |
| Password       | Please enter password, maximum 32 characters |

We enter a Server Name and the provisioning URL that we have copied from the 3CX. Additionally, we can enter a Username and password for higher security. The user will be asked to enter these values once the phone is connected to the server. When finished we 'Save'.

| Basic Settings |                                               |
|----------------|-----------------------------------------------|
| *Server Name   | Test STUN                                     |
| 1 *Server URL  | https://                                      |
| User Name      | Please enter username, maximum 32 characters. |
| Password       | Please enter password, maximum 32 characters. |

Go back to '**Device Management**' and click the '**Edit**' symbol on the right side of the matching MAC address.

| MAC \$ | Server Name | IP | Binding Date ≑  | Last Report Ti | IP Status $\sim$ | Operation |
|--------|-------------|----|-----------------|----------------|------------------|-----------|
| 001565 |             |    | 2020/03/21 22:5 |                | Unbound          | Ľ         |

Under '*Server Name*' choose the Server that contains the link to the install you want to add this phone to. Then press '*Save*'.

| Edit              |                                                           |
|-------------------|-----------------------------------------------------------|
| *MAC              | 001565                                                    |
| Server Name       | Test STUN                                                 |
| Unique Server URL | Please enter a unique server URL, maximum 512 characters. |

The user can now plug in the factory defaulted device or factory default it in the remote network. The device will get the provisioning link, get provisioned and reboot.

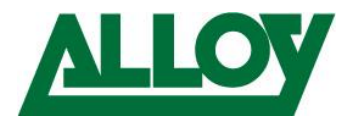

## 3.6 Remote connection using manual provisioning

#### 3.6.1 Prerequisites

- Port forwarding is setup on the firewall properly on the 3CX server side.
- SIP ALG may or may not be enabled on the remote site. This depends on the situation.
- If using port 5060 as a port for a remote device, ensure to lock 5060 down to the public IP of the 3CX server on the remote firewall, else 5060 will be attacked by hacking tools like 'Sipvicious'.
- Port forwarding is setup on the firewall properly on the 3CX remote side.

- The below conditions must be met for each remote phone on at the same location

- Every remote phone uses a static IP address
- Every remote phone uses a different SIP port. F.e. 5060, 5065, 5070, ...
- Every remote phone uses a different RTP port range. f.e. 11000-11005, 11006-11010, ...
- SIP and RTP port are mapped equally → Source port = outside port and they are forwarded to the static IP address of the matching device

#### 3.6.2 Server side

Log into the 'Management Console' of the 3CX, choose '*Extensions*' on the left and choose 'Add'.

| 1 | Extensions | Extensions            |
|---|------------|-----------------------|
|   | Groups     | + Add / Edit X Delete |
| 0 | SIP Trunks |                       |

Enter all the necessary 'User Information' (Extension number, First and Last name, ....) in the 'General' tab.

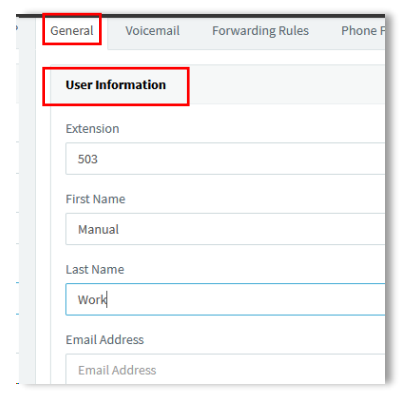

Once done we go to the '**Options**' tab and untick '**Disallow use of** ....'. Choose 'OK' at the top.

| General  | Voicemail         | Forwarding Rul     | es Phone P     | Provisioning   | BLF        | Options      | Rights      |
|----------|-------------------|--------------------|----------------|----------------|------------|--------------|-------------|
| Restrict | ions              |                    |                |                |            |              |             |
| Disa     | able Extension    |                    |                |                |            |              |             |
| Disa     | able External Ca  | lls                |                |                |            |              |             |
| Ena      | ble PIN Protect   | For 0 se           | conds          |                |            |              |             |
| Disa     | allow use of exte | ension outside the | LAN (Remote e) | tensions using | Direct SIF | or STUN will | be blocked) |

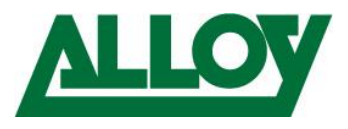

Go back into the extension, '*General*' tab and scroll down to '*Authentication*' and either keep the tab like this or copy the values under '*ID*' and '*Password*' into a notepad.

| Authentication | details used by p | hones & client. |
|----------------|-------------------|-----------------|
| ID             | 7                 |                 |
|                | 1                 |                 |
| Password       |                   |                 |
| Password       | -                 |                 |

#### 3.6.3 Client side

No log unto the client network and enter the phones' local IP into the browser

| Prim | e Business Phone SIP-T57W |  |
|------|---------------------------|--|
|      |                           |  |
|      | Login                     |  |
|      | 1 Usemame                 |  |
|      | Password                  |  |
|      | Login                     |  |

Login to the phone and choose '*Register*' under '*Account*' or the tab where the account settings are to be entered. Enter the values from the 3CX.

|            | -      |                     |            | -         |
|------------|--------|---------------------|------------|-----------|
| i Statu    | is 🗸   | Label               | Manual     | ?         |
| 👤 Acco     | ount ^ | Display Name        | Manual     | ?         |
| Regis      | ter    | Register Name       | 1IZBXEpngx | ?         |
| Basic      |        | Username            | 503        | ?         |
| Codeo      | c      | Password            |            | • 2       |
| Advar      | nced   | SIP Server 1        |            |           |
| 🛞 Netwo    | ork 🗸  | Server Host         |            | Port 5060 |
| \rm 🕕 Dssk | ey 🗸   | Transport           |            | - 0       |
| 😍 Feat     | ures 🗸 |                     |            |           |
| 🔅 Settir   | ngs 🗸  | Server Expires      | 3600       | V         |
|            |        | Conior Doto: Counto | 2          |           |

Confirm the changes and then setup the phone settings like keys, time zones, language, etc.

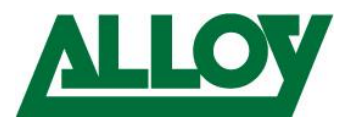

# 4. Using the 3CX Web-Client with Jabra headset

## 4.1 General

This section lines out which hardware and software should be used to successfully implement Jabra headsets with the 3CX Web-Client.

Mandatory software:

- Google Chrome browser
- 3CX Enterprise v.16

Advised Software:

- Jabra Direct

We have tested this integration with 3CX professional v.16 and enterprise v.16. it seems to work with both versions.

Tested hardware: Jabra Pro 925: 925-15-508-208 Not OK

Jabra Pro 930: 930-29-509-103 OK Jabra Pro 9450: 9450-25-507-103 OK Jabra Engage 65: 9553-553-117 OK Jabra Evolve 65: 6593-823-499 OK Jabra Evolve 30: 5399-829-309 OK This lines out that the Jabra Engage and Evolve series fully work with the 3CX Web-Client. As well as the Pro 930 and the Pro 94xx Series. However, elder series like the Pro 920/925 won't work with that anymore.

## 4.1 Preparation:

#### To successfully integrate the Jabra headset into the 3CX Web-client please follow the steps below:

Download and install the Jabra Direct software from <u>here</u>. If necessary, perform a Firmware update through the Jabra Direct.

Open Chrome and search for 'Jabra Browser Integration Extension' in Google, download and install it.

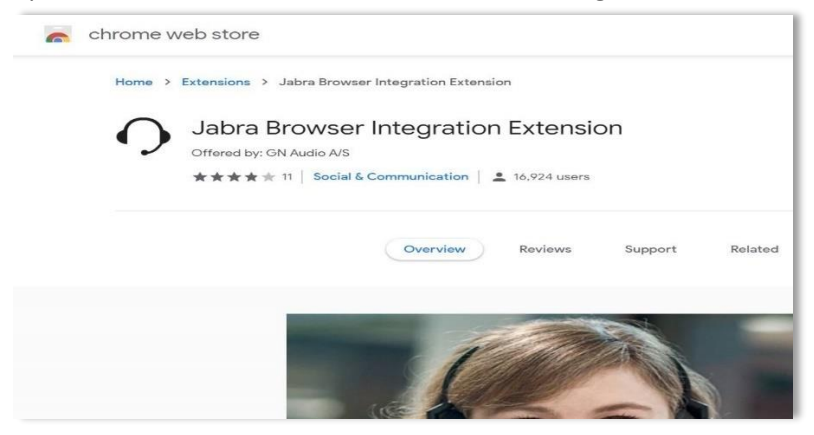

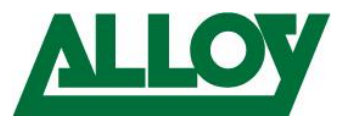

Let the extension access all sites:

| Q. Search extensions                                                                                                    |   |
|----------------------------------------------------------------------------------------------------|---|
| Permissions  • Communicate with cooperating native applications                                                                                                    |   |
| Allow this extension to read and change all your data on websites you visit:  On click  On specific sites  On all sites                                                            | 0 |
| Allow in incognito<br>Warning: Google Chrome cannot prevent extensions from recording your browsing history. To disable<br>this extension in incognito mode, unselect this option. |   |
| Allow access to file URLs                                                                                                    |   |
| Extension options                                                                                                    |   |
| View in Chrome Web Store                                                                                                    | Z |
| Source<br>Chrome Web Store                                                                                                    |   |
| Remove extension                                                                                                    | • |

A headset now appears beside the address-bar in Chrome.

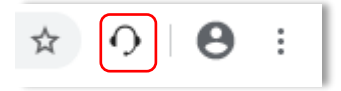

Log into the web-client and Click on the user icon top left

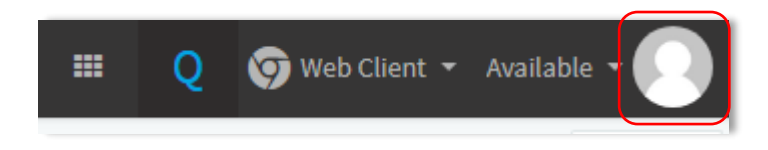

Once you click on the user icon a list comes down. Choose '**Settings**'.\_\_\_\_\_

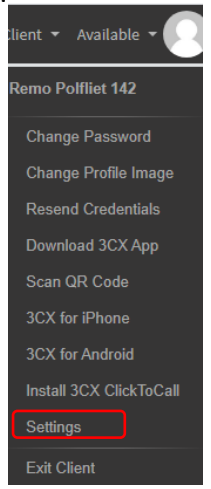

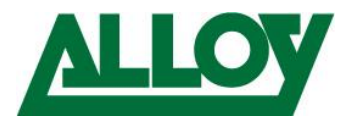

Now we come to 2 possible options. We have realized that there are 2 different settings possible. Based on what the browser shows different options is not known to us now.

### 4.2 Option 1:

#### 4.2.1 Step 1:

Inside 'Settings' stay on the 'General' node, 'General Options' and scroll down.

| General     | General Options |
|-------------|-----------------|
| Personalize | Language        |

#### 4.2.2 Step 2:

At the bottom you will find a section called '*Other Options*', under '*Use headset integration*' choose '*Jabra*'.

| Other Options           |
|-------------------------|
| Replace + with 00       |
| Use headset integration |
| Jabra                   |
| Headset ready           |
|                         |

#### 4.2.3 Step 3:

This will bring up a new message underneath that advises the install of the 'Jabra browser Integration Host'.

| Jabra      |                              |                       |                 |
|------------|------------------------------|-----------------------|-----------------|
| You need t | install the Jabra Browser In | tegration Host and re | eload this page |
|            |                              |                       |                 |

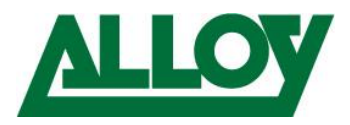

#### 4.2.4 Step 4:

Right click on the link above and choose '**Open link in new Tab**', choose the '**Chromehost 2.0**' file and install the file.

|   | Operating systems            | Chrome host native download | Description                        |
|---|------------------------------|-----------------------------|------------------------------------|
| v | Vindows (Windows 7 or newer) | JabraChromeHost2.0.msi      | Chromehost 2.0                     |
| V | Vindows (Windows 7 or newer) | JabraChromeHost0.51.msi     | Security fix to allow beta testing |
| n | nacOS (El Capitan or newer)  | JabraChromeHost2.0.dmg      | Chromehost 2.0                     |
| n | nacOS (El Capitan or newer)  | JabraChromeHost0.5.dmg      | Old Mac release                    |

#### Save the file on the local machine and execute it.

| V Today (3)            |                   |                   |           |
|------------------------|-------------------|-------------------|-----------|
| 🖟 JabraChromeHost2.0.0 | 7/02/2020 2:45 PM | Windows Installer | 1,272 KB  |
| JabraDirectSetup       | 7/02/2020 2:29 PM | Application       | 60,143 KB |

#### Accept the 'Accept the Terms and Conditions' and the choose 'Install'.

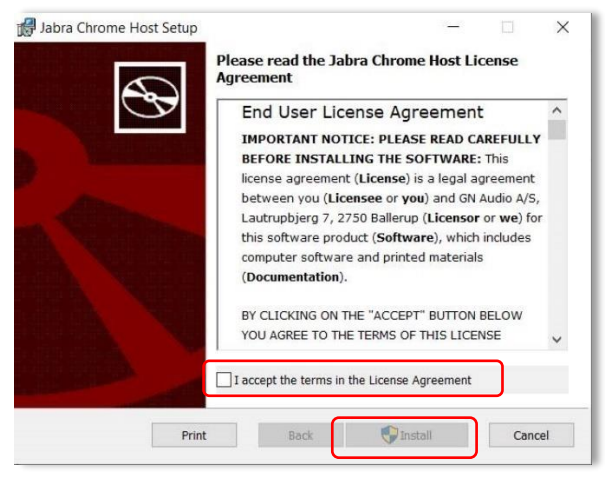

#### Once the installation is done, choose 'Finish'

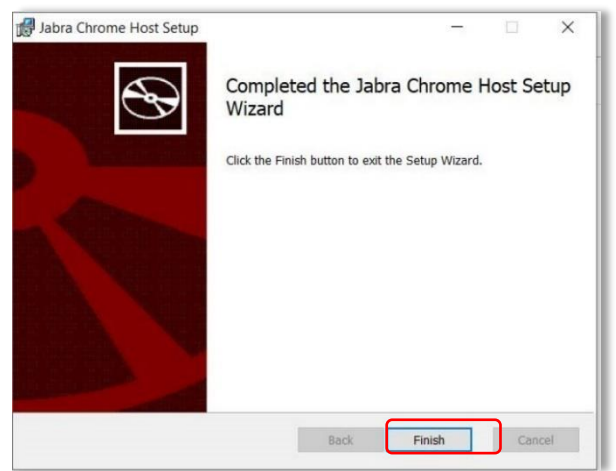

Now reload the 3CX web-client page and allow the Jabra plugin the requested access.

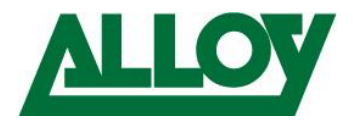

## 4.3 Option 2:

While the first option must be enabled through the 'General' Node, the 2. Option can be enabled through '*Settings' – 'Personalize' – 'Audio/Video'* 

| 3CX                                                                                                    | ē                                                                                   |                                                            |                                                                                                    | Enter Name or Number | ۹ 🏼 | Q 🦁 Web Client 👻 Available |
|----------------------------------------------------------------------------------------------------|-------------------------------------------------------------------------------------|------------------------------------------------------------|----------------------------------------------------------------------------------------------------|----------------------|-----|----------------------------|
| Install 3CX Extension for<br>Chrome                                                                                                    | General                                                                             | Status View                                                | Audio/Video                                                                                                    |                      |     |                            |
| <ul> <li>Install SCC Extension for<br/>Chrome</li> <li>People</li> <li>Contacts</li> <li>Chat</li> <li>Call History</li> <li>Voicemail</li> <li>Schedule Conference</li> <li>WebMeeting</li> <li>switchboard</li> <li>Settings</li> <li>Help</li> <li>Scooge Flay</li> </ul> | General Personalize Call Forwarding Greetings Integration Scan QR Code BLF Settings | Status View Group Presence Active calls Queues Audio/Video | Audio/Video Camera: USB2.0 VGA UVC WebCam (13d3:5a01) Speaker Default - Speakers (2- Jabra Link 370) (0b0e:245d) Ringer Default - Speakers (2- Jabra Link 370) (0b0e:245d) Microphone Default - Microphone (2- Jabra Link 370) (0b0e:245d) Use headset integration Jabra You need to install the Jabra Browser Integration Host and reload this page |                      |     |                            |
| Download on the App Store                                                                                                    |                                                                                     |                                                            |                                                                                                    |                      |     |                            |

After this follow the <u>Steps 2-4</u> from option 1.

If you have any additional questions or would like further support please contact Alloy on 03 862 9040 or via email at <a href="mailto:support@alloy.com.au">support@alloy.com.au</a>